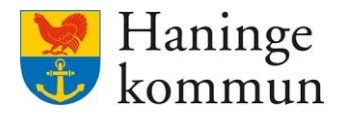

## Handbok och information - Digitalt ersättningsunderlag för utförd tid.

De användare som behöver kunna granska eller kvalitetssäkra den registrerade tiden och insatserna har behörighet till ersättningsunderlaget.

Tilldelning av behörighet sker via närmaste chef med beställning till systemsupportsaf@haninge.se

Underlag för ersättningsunderlaget hämtas från Lifecare Besöksuppföljning. Det går inte att justera något i ersättningsunderlaget i Procapita, därav är det viktigt att utförd tid och insats stämmer i Besöksuppföljningen innan spärrdatum sätts.

Säkerställ att tid- och insats stämmer i Lifecare Besöksuppföljning för att ersättningsunderlaget ska bli korrekt. Viktigt att besök hos brukare registreras med både startoch slutkvittens.

Summan som faktureras kommunen från januari 2025 för utförd tid hämtas från Procapita.

Tillägg, omställningstid och avvikelser behöver hanteras manuellt tills vidare och enligt nuvarande rutin.

Inloggning till Procapita sker via Citrix. Citrix Workspace behöver vara installerat på datorn.

För kommunala utförare sker inloggning till Procapita via HINT/Lifecare och för externa utförare via Vård och omsorgsportalen.

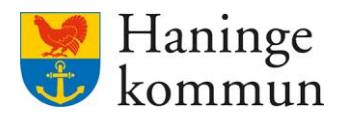

## Handbok

## Inloggning

Tryck på länk för Procapita- tryck på ICA fil. Ikonen för Procapita laddas upp.

Dubbelklicka på Sammanställning – tryck på Sammanställningsverktyg. Ett extra fönster öppnas under procapita ikonen, gult C.

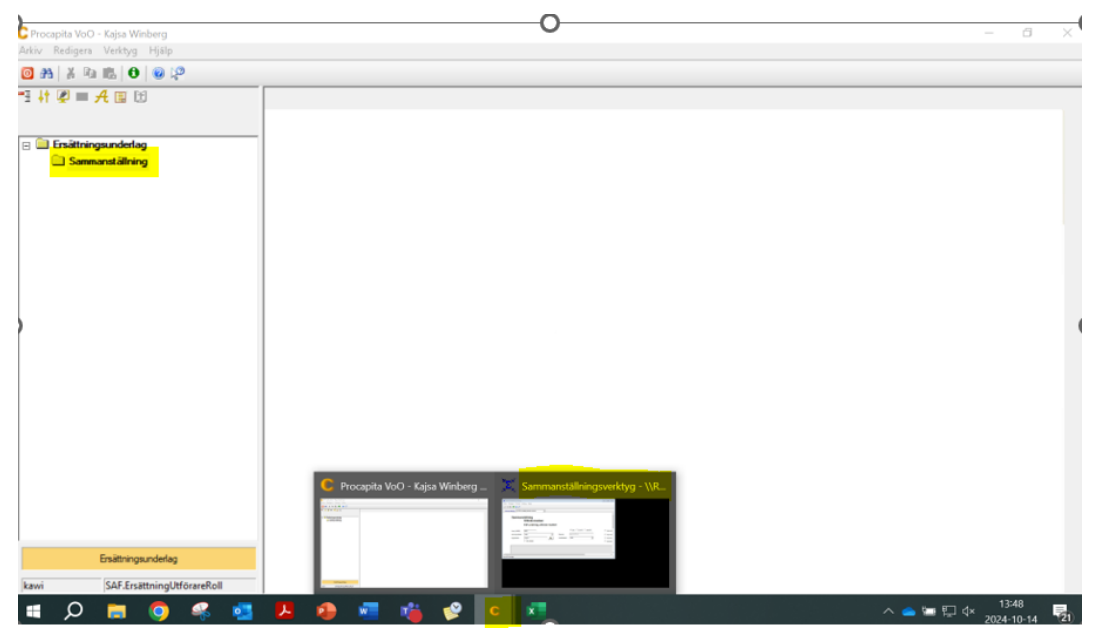

Välj månad för underlaget samt ansvarig utförare. Det går att filtrera över65 och under65. Vid behov går det att ta fram underlag/brukare genom att fylla i personnummer.

Tryck på sök-det tar en stund innan underlaget har laddats klart.

| Samman                                                         | ställning<br>Utförda insatser                  |                            |                                               |                                                                                                    |
|----------------------------------------------------------------|------------------------------------------------|----------------------------|-----------------------------------------------|----------------------------------------------------------------------------------------------------|
|                                                                | EM underlag utförda insatse                    | r                          |                                               |                                                                                                    |
| Avser (ÅÅMM)<br><mark>Ansvarig utförare</mark><br>Organisation | 2409<br><ala>   (algen&gt;  Alla enheter</ala> | Personnr<br>Insatskategori | Alla Over 65 Under 65  yyyymmdd+esset  calla> | <ul> <li>☐ Visa även bearbetade</li> <li>☐ Visa insatser</li> <li>☐ Visa bara totalt för organisationen</li> <li>☐ Visa bara inställda/avböjda besök</li> </ul> |
|                                                                |                                                |                            |                                               | · · · · · · · · · · · · · · · · · · ·                                                                                                    |

Det går inte att få fram någon information genom att kryssa i dessa rutor. Den uppföljningen görs i Lifecare Besöksuppföljning.

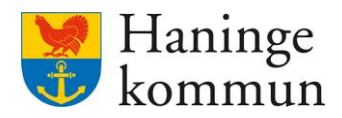

| Samman                            | ställning<br>Utförda insatser |                |                       |                                                                                    |  |  |  |
|-----------------------------------|-------------------------------|----------------|-----------------------|------------------------------------------------------------------------------------|--|--|--|
|                                   | EM underlag utförda insatser  |                |                       |                                                                                    |  |  |  |
| Avser (ÅÅMM)<br>Ansvarig utförare | 2409<br><aila> ~</aila>       | Personnr       | Alla Over 65 Under 65 | Nisa även berbetade<br>□ Visa inselser                                             |  |  |  |
| Organisation                      | <pre>dingen&gt;</pre>         | Insatskategori | <alla> ~</alla>       | ☐ Viser bara totalt för organisationen<br>Visa bara instatida/avböjda besök<br>Sök |  |  |  |

När underlaget har laddat klart visas totala timmar/månad samt total ersättning längst upp.

| Samman                                            | ställning<br>Utförda insatser<br>EM underlag utförda ins | atser                      |                                                        |                                                                                                    |
|---------------------------------------------------|----------------------------------------------------------|----------------------------|--------------------------------------------------------|----------------------------------------------------------------------------------------------------|
| Avser (ÅÅMM)<br>Ansvarig utförare<br>Organisation | 2409<br>Test, Lmo<br>dingen><br>Alla enheter             | Personnr Insatskategori    | Alla Over 65 Ounder 65     yyyymmdd+eese      calla> ~ | <ul> <li>☐ Visa även bearbetade</li> <li>☐ Visa insatser</li> <li>☐ Visa bara totalt för organisationen</li> <li>☐ Visa bara inställda/avböjda besök</li> </ul> |
| Haninge Komn                                      | un / Vardlagare over 65: 2 / Vardlagare                  | 65 och yngre: U / Summa: 4 | 439.01 kr / limmar: 0,53                               |                                                                                                    |

Genom att trycka på expandera längre ned visas timmar och ersättning/brukare.

| Soara Skrivut Fusandere |  |
|-------------------------|--|

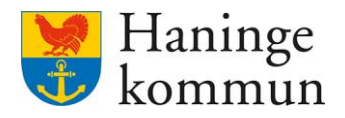

## Sammanställning

Utförda insatser EM underlag utförda insatser

| rser (AAMM)<br>nsvarig utförare | 2409<br>Test, Lmo V                                          |                                                                                                    | Personnr                                  | Alla O Over 65 O Under 65                             |        | ☐ Visa även bearbetade<br>☐ Visa insatser |     |
|---------------------------------|--------------------------------------------------------------|----------------------------------------------------------------------------------------------------|-------------------------------------------|-------------------------------------------------------|--------|-------------------------------------------|-----|
| Organisation                    | <ingen></ingen>                                              | The second second secon | Insatskategori                            | <ala></ala>                                           | ila> ~ | Visa bara totalt för organisationen       | 6.1 |
|                                 | Alla enheter                                                 |                                                                                                    |                                           |                                                       |        | 🗌 Visa bara inställda/avböjda besök       | JUK |
| - Testorgani                    | sation / Vårdtagare över 65: 2 / Vårdtagare över 65: 2 / Vår | dtagare 65 och                                                                                                    | ch yngre: 0 / Summa<br>nore: 0 / Summa: 4 | a: 439.01 kr /Timmar: 0,33<br>439.01 kr /Timmar: 0,53 | 53     |                                           |     |

Vid behov att spara/skriva ut ersättningsunderlaget - tryck på Skriv ut - Granska.

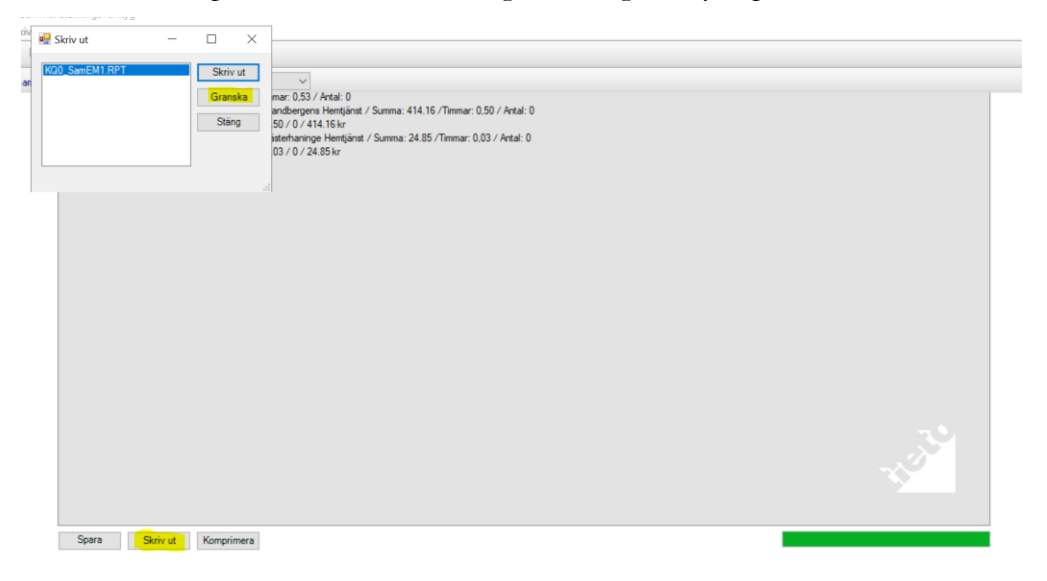